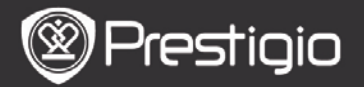

## Voordat u aan de slag gaat

#### 1. Overzicht van het apparaat

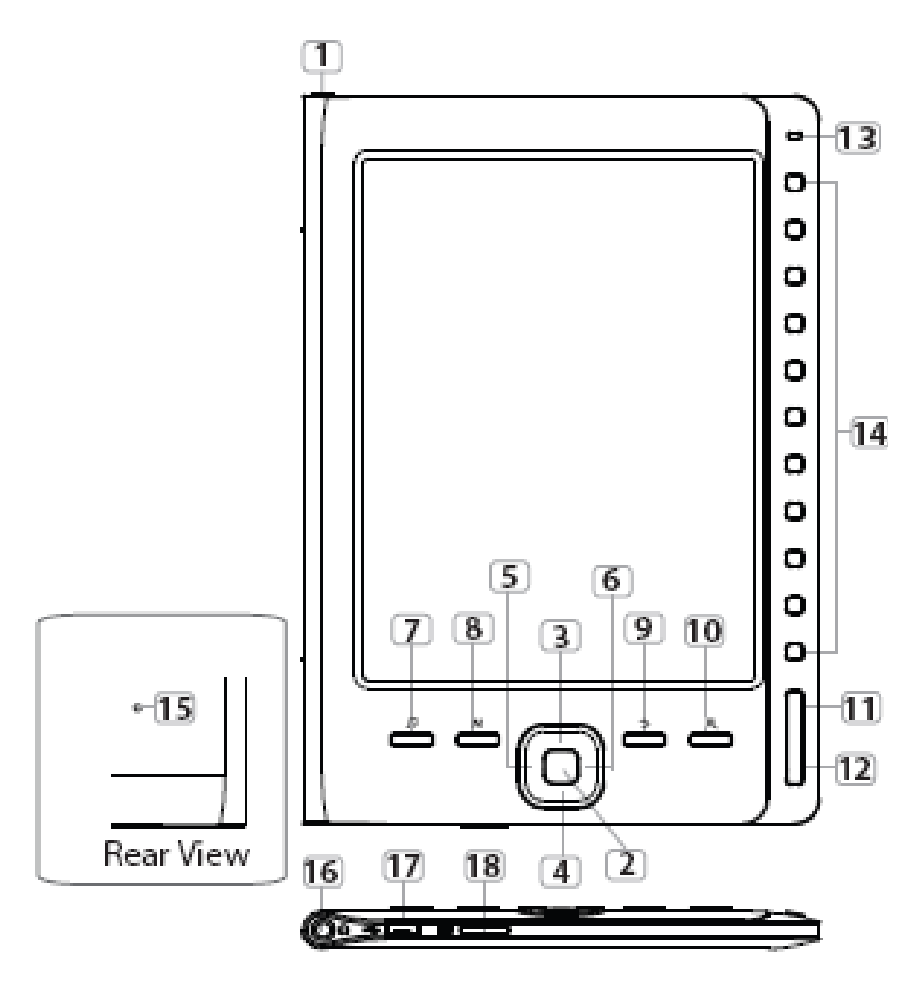

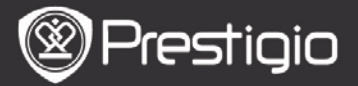

| 1    | Power-knop              | Schakel het apparaat uit                                                                     |
|------|-------------------------|----------------------------------------------------------------------------------------------|
| 2    | Enter knop              | Bevestig de optie                                                                            |
| 3456 | Directionele<br>knoppen | Navigeer door alle opties Pas het<br>volume aan                                              |
| 7    | Muziekknop              | Ga naar het muziekafspeelscherm<br>terwijl de achtergrondmuziek-modus<br>is ingeschakeld     |
| 8    | MENU knop               | Ga naar hetkeuze menu                                                                        |
| 9    | BACK                    | Ga terug naar de vorige optie; Hou<br>de knop ingedrukt om terug te gaan<br>naar <b>Home</b> |
| 10   | Zoom-knop               | Zoom in/uit op de scherminhoud                                                               |
| 11   | PREV Page knop          | Ga naar de vorige pagina                                                                     |
| 12   | NEXT Page knop          | Ga naar de volgende pagina                                                                   |
| 13   | LED Indicator           |                                                                                              |
| 14   | Navigatieknoppen        | Selecteer de corresponderende items; Voer de paginanummers in                                |
| 15   | Resetknop               | Reset het apparaat naar de<br>standaard instellingen                                         |
| 16   | Kontelefoon-uitgang     | Sluit aan op de hoofdtelefoon                                                                |
|      | Roptereroon angung      |                                                                                              |
| 17   | Mini USB-poort          | Sluit aan op de mini USB-aansluiting                                                         |

#### NB:

## In direct zonlicht of in lage temperaturen kan de weergave van de tekens op het scherm vervagen.

#### 2. Het apparaat opladen

- Sluit het apparaat en de PC/Notebook aan om op te laden. Normaal duurt het ongeveer 4 uur om het apparaat volledig op te laden.
- Laad het apparaat zo snel mogelijk opnieuw op zodra de

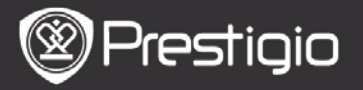

#### 3. Aan/uitschakelen van het apparaat

- Druk op de **Power-knop** en houd deze ingedrukt om het apparaat in te schakelen. Het opstartscherm verschijnt voordat u naar het hoofdmenu gaat op het **Home**-scherm.
- Hou de **Power-knop** ingedrukt om het apparaat uit te schakelen.

#### 4. Het plaatsen van een geheugenkaart

- Het apparaat ondersteunt micro SD-kaarten.
- Om een Micro SD-kaart aan te sluiten, plaatst u de kaartaansluiting richting het apparaat en het kaartlabel naar de achterkant van het apparaat.
- Om een SD-kaart te verwijderen, druk voorzichtig op de rand van de kaart om het beveiligingslot te ontgrendelen en druk de kaart uit het slot.
- Om toegang te krijgen tot bestanden op de geheugenkaart drukt u op de Navigatieknoppen om de bestandslijst/kaart te selecteren.

#### NB.

De beschikbare capaciteit voor gebruikers is ongeveer 1.5 GB.

Het apparaat ondersteunt micro SD-kaarten en micro SDHC-kaarten tot maximaal 32GB.

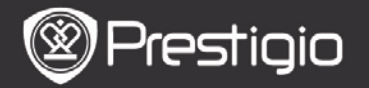

#### 5. Home scherm

Na het verschijnt het Home scherm.

Druk op de **Navigatieknoppen** om het gewenste item te selecteren.

| Home  |    |                 | <b>4</b> )2 | 20 💷 – |
|-------|----|-----------------|-------------|--------|
|       | 10 | Reading History | L           | Ø      |
|       | ۲  | Book            |             | Ø      |
|       | Q1 | Music           |             | Ø      |
|       |    | Photos          |             | 8      |
|       | q  | File explorer   |             | Q      |
|       | ₽  | System Settings |             | Ø      |
|       | -? | User Manual     |             | Ø      |
| 04:25 |    |                 |             |        |
|       |    |                 |             |        |

Iconen op de statusbalk

3

1Batterij indicator2Volume indicator3Huidige tijd/Datum indicator

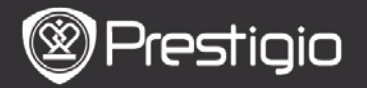

## Hoe eBOOKs te verkrijgen

- 1. Het installeren van Adobe Digital Edition (ADE)
  - Download a.u.b. Adobe Digital Edition (ADE) online op de website: http: // www.adobe.com /products/ digitaleditions.
  - 2. Installeer Adobe Digital Edition (ADE) op uw PC/Notebook.
  - **3.** Als u nog geen Adobe ID heeft dan kunt u dit creëren door de instructies op het scherm te volgen.

#### 2.

- **1.** Autoriseer uw PC/Notebook om eBooks te downloaden van e-Book winkels.
- **2.** Autoriseer het apparaat om eBooks op het apparaat te zetten en te lezen.
- **3.** Download eBooks in Adobe PDF of EPUB formaat naar uw your PC/Notebook en stuur ze naar het apparaat.
- 3. Content overzetten naar het apparaat dat aangesloten is op uw PC/Notebook.
  - 1. Sluit het apparaat aan op uw PC/Notebook met gebruik van de USB-kabel.
  - 2. Selecteer de content die u wilt overdragen van uw PC/Notebook.
  - **3.** Sleep de content van uw PC/Notebook naar het apparaat.
  - **4.** Verbreek a.u.b de USB-kabel niet tijdens het laden. Dit kan resulteren in het slecht functioneren van het apparaat en bestanden.
  - 5. Klik met uw linkermuis op som het apparaat en de PC/Notebook op een veilige manier los te koppelen.

NB:

Content kan ook worden overgezet naar een micro

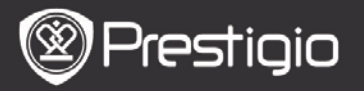

SD-kaart op het apparaat.

## Aansluiten/bedienen

## Het lezen van de geschiedenis

De lijst met de laatst gelezen boeken verschijntDruk op de **PREV/NEXT Page knoppen** om bladzijden om te slaan.Druk op de **Navigatieknoppen** om een boek te openen.

U kunt ook de **Directionele knoppen** drukken om een specifiek boek te selecteren en op de **Enter knop** te drukken om het gekozen boek te openen.

| Reading | History 1/1                                    | <b>4</b> )20 <b>IIII</b> ) |
|---------|------------------------------------------------|----------------------------|
|         | combine.txt<br>2011-1-27 10:57                 | @<br>43/1130               |
|         | Test.txt<br>2011-1-27_11:57                    | O<br>3/11                  |
| EPV8    | 1avgustck.epub<br>2011-1-27 11:57              | 0<br>4/13                  |
|         | 5sumrazerkala.rtf<br>2011-1-26 1:23            | 0                          |
|         | Persi_4_chast.epub<br>2011-1-20 11:57          | O<br>33/124                |
| EPUB    | peshera.epub<br>2011-1-19 12:57                | 0                          |
| EPU8    | Akunin_In_i_Yan.192345.epub<br>2011-1-11_11:11 | O<br>12/34                 |
|         |                                                |                            |
|         |                                                |                            |
|         |                                                |                            |

**NB.** Als bestanden nog nooit opgeslagen zijn op de micro

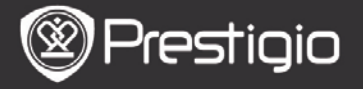

SD-kaart, dan worden deze nog stees weergegeven in de "Leesgeschiedenis" lijst zelfs als de SD-kaart weer verwijderd is. Maar deze bestanden kunnen niet geopend worden als de SD-kaart is verwijderd.

**Bewerkingen tijdens het lezen van boeken** Tijdens het lezen van boeken kunnen de volgende bewerkingen worden uitgevoerd.

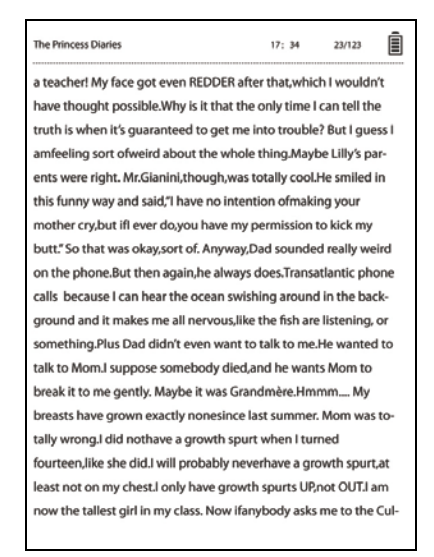

- Druk op de PREV/NEXT Page knoppen om bladzijden om te slaan.
- Druk op de **Zoom knop** om in/uit te zoomen op content op het scherm. Druk op de **Navigatieknoppen** om de gewenste lettergrootte of zoomratio te selecteren. Als de pagina, gebruikt u de **Directionele knoppen** om de rest van de pagina weer te geven.
- Druk op de BACK knop om terug te gaan naar de vorige optie of het vorige scherm

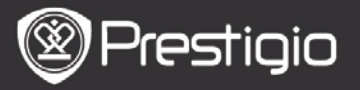

#### Druk op de Muziekknop om naar het muziekafspeelscherm te gaan in de achtergrondmuziek-modus.

Druk op de **Menu knop** om het optiemenu weer te geven.Wij verwijzen u naar de **Boek modus** voor meer gedetailleerde instructies.

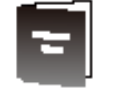

## Boek

De boekenlijst verschijnt.

Het apparaat ondersteunt txt, epub, pdf, pdb, fb2, en html bestandsformaten.

| Book        | 1/3                            | <b>4</b> )32 IIII) |
|-------------|--------------------------------|--------------------|
|             | combine.txt                    | ۲                  |
| Ð           | Test.txt                       | 0                  |
| EPUB        | 1avgustck.epub                 | 0                  |
|             | 5sumrazerkala.rtf              | 0                  |
| ₽₩ <b>₽</b> | Persi_4_chast.epub             | 0                  |
| EFUE        | peshera.epub                   | 0                  |
| EPUB        | London-On the Makaloa Mat.epub | 0                  |
| <b>F</b>    | Sun Tzu - The Art of War.rtf   | 0                  |
| EPVB        | romeo-and-juliet.epub          | 0                  |
|             | 102273.epub                    | 0                  |

Druk op de **PREV/NEXT Page knoppen** om bladzijden om te slaan.

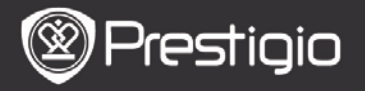

Druk op de **MENU knop** om het optiemenu weer te geven, dat bestaat uit de volgende details:

#### Zoeken

Druk op de **Navigatieknoppen** om de gewenste tekens in te voeren. Selecteer A voor de backspace-functie. Na een succesvolle zoekopdracht worden de zoekpagina's die de ingevoerde trekens of woorden bevatten weergegeven.Druk op de **PREV/NEXT Page knoppen** om pagina's om te slaan indien beschikbaar. Druk op de **Directionele knoppen** om een gewenst boek te selecteren en druk op de **Enter Button** om een boek te openen • **Sorteer Items** 

Selecteer de gewenste optie (Op

datum/titel/bestandstype) om de boekenlijst te sorteren.

#### Boeken lezen Druk op de Navigatieknoppen om een boek te openen.

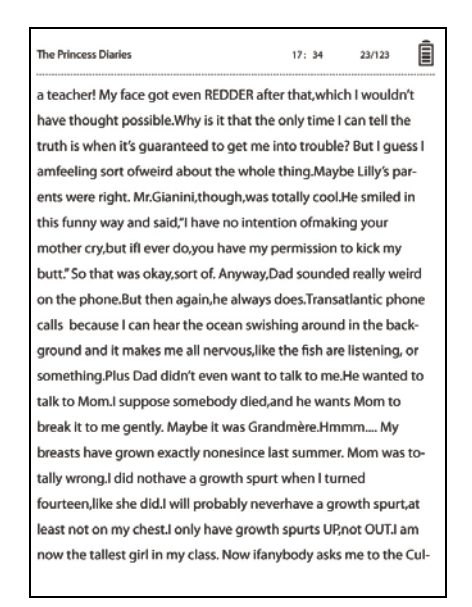

- Druk op de PREV/NEXT Page knoppen om bladzijden om te slaan.
- Druk op de **Zoom knop** om in/uit te zoomen op content op het scherm.
- Druk op de **BACK knop** om terug te gaan naar de vorige optie of het vorige scherm
- Druk op de **MENU Button** om het optiemenu te laten verschijnen.

## Over het Optiemenu

Druk op de **MENU knop** om het optiemenu weer te geven tijdens het lezen van een boek.De beschikbare optie voor dit boekformaat worden weergegeven.

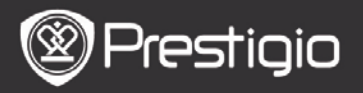

| eBook |                 | <b>4</b> )32 IIII) |
|-------|-----------------|--------------------|
|       | Go To Page      | ۲                  |
|       | Add Bookmark    | 0                  |
|       | Open Bookmark   | 0                  |
| EN    | Delete Bookmark | 0                  |
| 42    | Browser Mode    | 0                  |
| 42    | Flip Time       | 0                  |
| 42    | Reflow Mode     | 0                  |
|       | Display Mode    | 0                  |
| 42    | Information     | 0                  |
| 45    | Catalog         | 0                  |

## • Ga naar pagina

*Ga naar een specifieke pagina.* Voer een paginanummer in en druk op de **Enter knop** om naar een specifieke pagina te gaan.

## • Voeg bladwijzer toe

Creër een bladwijzer op de huidige pagina. Druk op de **Navigational knop** om de bladwijzer op te slaan. U kunt 8 bladwijzers in een boek creëren.

#### • Open bladwijzer

Geef een bladwijzer weer. Druk op de **Navigatieknop** om een bladwijzer weer te geven.

Verwijder bladwijzer

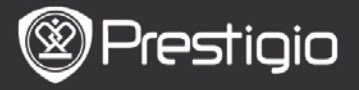

Verwijder een bladwijzer in het huidige boek. Druk op de **Navigatieknoppen** om een bladwijzer te verwijderen.

#### • Browse

Selecteer **Auto Flip** om automatisch af te spelen of selecteer **Handmatig omslaan** voor het handmatig omslaan van bladzijden.

#### Interval voor omslaan van pagina's

Stel de tijdsduur in voor het automatisch omslaan van bladzijden.30/50/80/120/150 seconden zijn beschikbaar.

#### • Reflow Modus

Herschik de PDF-bestanden in vorm of tekst om op het scherm te passen.

#### • Geef koptekst en voetnoot weer

Geef de titel, tijdsindicator, batterij-indicator en pagina-indicator weer aan de boven- of onderkant van het scherm.

#### Informatie

Geef de technische informatie van het huidige boek weer.

#### • Inhoud

Ga door naar de inhoudsopgave.

Druk op de **PREV/NEXT Page knoppen** om pagina's om te slaan indien beschikbaar. Druk op de

Navigatieknoppen om het gewenste item te selecteren. NB.

Deze functie is alleen beschikbaar als de inhoudsopgave in de vorm van een hyperlink is.

#### • Schermrotatie-instellingen

Het apparaat kan het scherm draaien naar Horizontale of Verticale modus op basis van zijn positie ten opzichte van

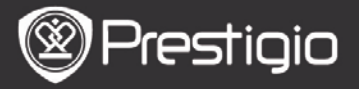

de grond. Selecteer **Inschakelen** om de schermrotatie handmatig in te stellen.

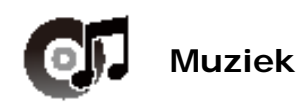

De lijst met audiobestanden verschijnt.

Het apparaat ondersteunt mp3, wma, ogg, flac, en wav bestandstypen.

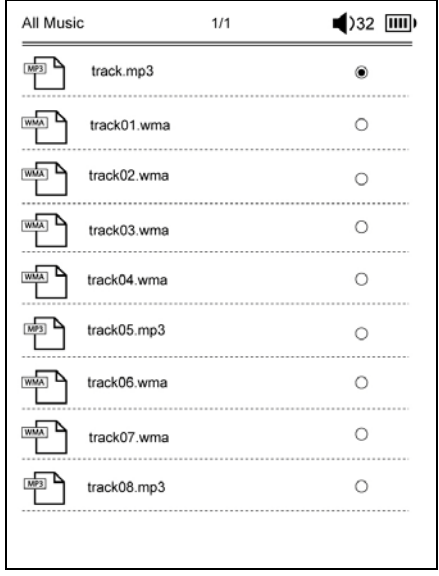

Druk op de **MENU knop** om het optiemenu weer te geven, dat bestaat uit de volgende details:

#### Zoeken

Druk op de **Navigatieknoppen** om de gewenste tekens in te voeren. Selecteer **A** om de backspace-functie te

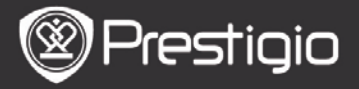

gebruiken.

Na een succesvolle zoekopdracht, worden de zoekpagina's die de ingevoerde tekens of woorden bevatten weergegeven.Druk op de **PREV/NEXT Page knoppen** om pagina's om te slaan indien beschikbaar. Druk op de **Directionele knoppen** om het gewenste nummer te selecteren en druk op de **Enter knop** om een nummer af te spelen.

#### Sorteer Items

Selecteer de gewenste optie (**Op datum/titel/bestandstype**) om de lijst met muziekbestanden te sorteren.

## Werking van het afspeelscherm

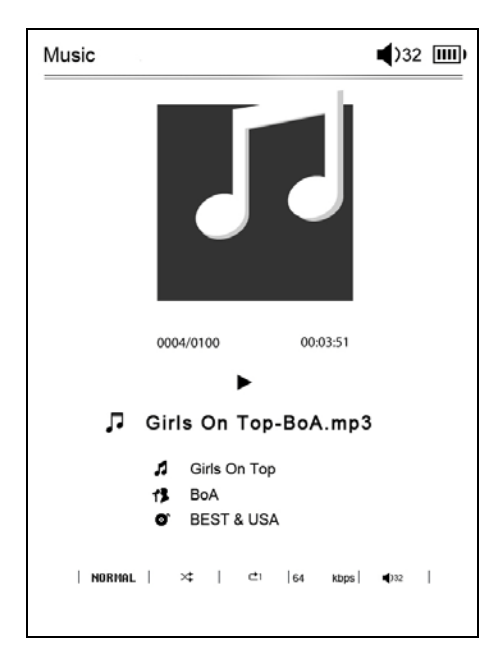

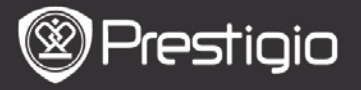

Druk op de **Enter knop** om te pauzeren of het afspelen te hervatten.

Druk op de Omhoog/Omlaag knop van de **Directionele knoppen** om het volume aan te passen.

Druk op de Links/Rechts knoppen van de **Directionele knoppen** om naar het vorige/volgende nummer te gaan. Druk op de Links/Rechts knop van de **Directionele knoppen** en houd deze ingedrukt om achteruit/vooruit te spoelen.

## Over het Optiemenu

Druk op de **MENU knop** om naar het optiemenu te gaan, dat bestaat uit de volgende details:

| Music |             | <b>■</b> )32 IIII) |
|-------|-------------|--------------------|
| 5     | Repeat Mode | ۲                  |
| X     | Play Mode   | 0                  |
| Eq    | EQ Sel      | 0                  |
| Мзер  | MSEQ        | 0                  |
|       |             |                    |
|       |             |                    |
|       |             |                    |
|       |             |                    |
|       |             |                    |
|       |             |                    |

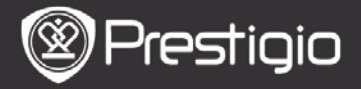

| Herhaalmodus | Druk op de <b>Navigatieknoppen</b> om de<br>gewenste herhaalmodus te selecteren.<br>Eenmaal, Herhaal, Allen, Herhaal allen<br>behoren tot de mogelijkheden. |
|--------------|----------------------------------------------------------------------------------------------------|
| Afspelen     | Druk op de <b>Navigatieknoppen</b> om de<br>gewenste afspeelmodus te<br>selecteren.Loop en Shuffle zijn<br>beschikbaar.                                     |
| EQ Sel       | Druk op de <b>Navigatieknoppen</b> om de gewenste geluidskwaliteit te selecteren.                                                                           |
| MSEQ         | 3D, Bass en LEQ zijn beschikbaar.                                                                                                    |
|              |                                                                                                    |

#### Achtergrondmuziek-modus

Druk op de **Back knop** tijdens het afspelen van muziek om naar de achtergrondmuziekmodus te gaan, waarin u het apparaat kunt gebruiken terwijl u muziek afspeelt. Druk op de **Muziek knop** om naar het afspeelscherm te gaan en druk op de **Enter knop** om het afspelen te stoppen.

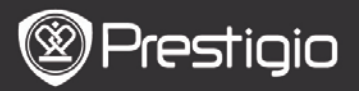

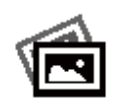

## Afbeeldingen

Afbeeldingen die zijn opgeslagen op SD-kaart en flash-kaart worden weergegeven in de lijst.

Het apparaat ondersteunt .jpg and .bmp afbeeldingstypen.

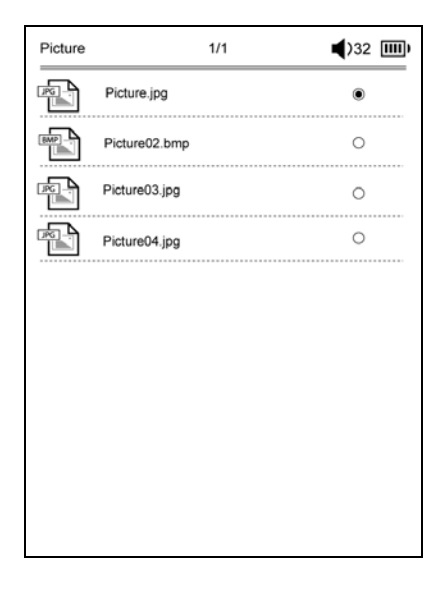

Druk op de **MENU knop** om het optiemenu weer te geven, dat bestaat uit de volgende details:

#### Zoeken

Druk op de **Navigatieknoppen** om de gewenste tekens in te voeren. Selecteer de om de backspace-functie te gebruiken.

Na een succesvolle zoekopdracht worden de zoekpagina's die de ingevoerde tekens of woorden bevatten weergegeven. Druk op de **PREV/NEXT Page knoppen** om pagina's om te

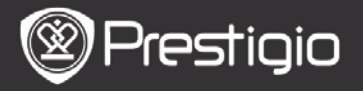

slaan indien beschikbaar. Druk op de **Directionele knoppen** om de gewenste afbeelding te selecteren en druk op **Enter** om de afbeelding te bekijken.

#### Sorteer Items

Selecteer de gewenste optie (Op

datum/titel/bestandstype) om de lijst met afbeeldingen te sorteren.

# Bewerkingen tijdens het bekijken van een afbeelding

Druk op de **Navigatieknoppen** om een specifieke afbeelding te bekijken.Druk op de **PREV/NEXT Page knoppen** om door/terug te gaan naar de vorige/volgende afbeelding.

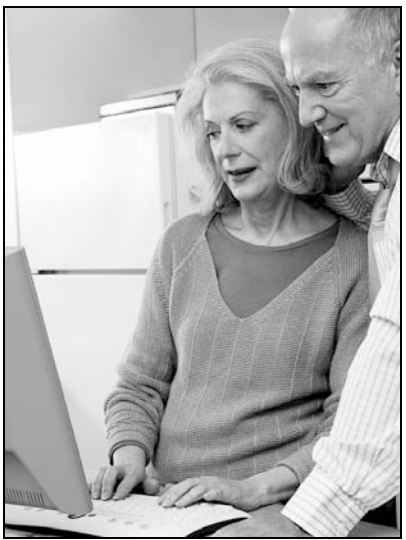

Druk op de **MENU knop** om tijdens het bekijken van een foto het optiemenu weer te geven.

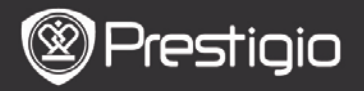

#### Browse

Diavoorstelling en Handmatig omslaan zijn beschikbaar.

#### Interval diavoorstelling

Selecteer de interval van een diavoorstelling.10/20/30/60 seconden zijn beschikbaar.

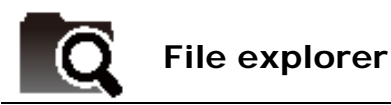

Selecteer een bestand van een Flash of SD-kaart. Alle bestanden die op de Flash of SD-kaart staan bevinden zich in de lijst.

Selecteer het gewenste bestand (alle compatibele formaten) voor afspelen.

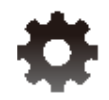

## 1. Taal

Stel de gewenste taal in. Er zijn 23 talen beschikbaar

## 2. Tijd:

Configureer de datum en tijdsinstellingen.

Druk op de **Directionele knoppen** knoppen om de waarde aan te passen en druk op **Enter** om te bevestigen.

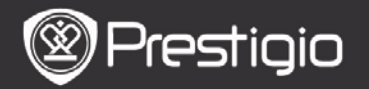

#### 3. Kalender

Geef de kalender weer. Druk op de **PREV/NEXT Page knoppen en de Directionele knoppen** om de waarde aan te passen.

#### 4. Leesgeschiedenis instellingen

• Bewaar Leesgeschiedenis Sla de Leesgeschiedenis op.

#### Uitschakelen

Deactiveer de functie.

#### Geschiedenis wissen

Verwijder de bestanden uit de Leesgeschiedenis lijst.

#### 5. Scherm vernieuw modus

Het wordt aanbevolen om het volledig scherm te vernieuwen in omgevingen met sterk zonlicht of lage temperaturen.

#### 6. Wis activeringsgeschiedenis

Wis de Adobe activeringsregistratie.

U kunt geen geen Adobe DRM boeken meer lezen zodra u de Adobe activeringsregistratie wist.U dient het apparaat opnieuw via ADE te registreren.

#### 7. Instellingen voor automatisch uitschakelen

Selecteer de uitschakeltijd of selecteer **uitschakelen** om de functie te deactiveren.

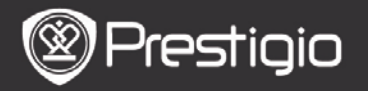

#### 8. Systeem herstellen

Herstel de standaard fabrieksinstellingen. Alle bestanden worden permanent verwijderd zodra de standaard fabrieksinstellingen hersteld worden.

#### 9. Systeeminformatie

Geef de technische informatie over het apparaat weer.

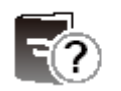

Handleiding

Deze PDF handleiding kan bekeken worden op het apparaat. Druk op de **PREV/NEXT Page knoppen** om bladzijden om te slaan. Druk op de **Back knop** om terug te gaan naar **Home**.

Druk op de **Menu-knop** om naar het optiemenu te gaan. **NB**.

*Wij verwijzen u naar Boek/Over het optiemenu voor meer gedetailleerde instructies.* 

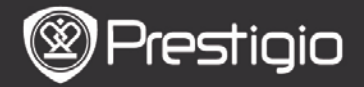

## **Technische specificaties**

| Geef weer                                         | 6 inch E-Ink Scherm, 800x600 pixels                                                                   |
|---------------------------------------------------|----------------------------------------------------------------------------------------------------|
| Beschikbare capaciteit gebruiker                  | ca. 1.5GB na initiele instelling                                                                      |
| Opslaggeheugen                                    | Ondersteunt micro SD-kaart en<br>micro SDHC-kaart tot maximaal<br>32GB                                |
| Mediabestandformaten<br>die ondersteund<br>worden | Boek: txt, pdb, pdf, epub, fb2,<br>html<br>Muziek: mp3, wma, wav, ogg,<br>flac, aac<br>Foto: jpg, bmp |
| Batterijduur                                      | 6000 pagina's (ca.: 20 uur)                                                                           |
| Voeding                                           | USB voeding (DC 5.3V, 1A optioneel)                                                                   |
| Minimale<br>systeemvereisten                      | Windows 2000, ME, XP, Vista,<br>Win 7, Mac OS 10x                                                     |
| Fysieke<br>eigenschappen                          | Afmeting: 172.5 x 120.6 x 9 mm<br>(ca.)<br>Gewicht: 169.2g (ca.)                                      |

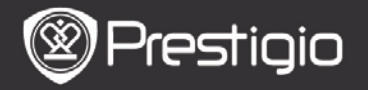

#### Technische ondersteuning en garantie

Voor technische ondersteuning en garantie-informatie verwijzen wij u naar www.prestigio.com en naar de meegeleverde garantiekaart.

## Disclaimer

Wij hebben het uiterste gedaan om te verzekeren dat de informatie en procedures in deze gebruiksaanwijzing juist en compleet zijn. Prestigio stelt zich echter niet aansprakelijk voor eventuele fouten of omissies. Prestigio behoudt zich zonder enige kennisgeving het recht voor de specificaties van de in dit document beschreven producten te wijzigen.